# Installing Windows Security Essentials on Win7 based evServers

#### Steps:

- Stop exacqvision Server Service (Control Panel -> Administrative Tools ->Services -> exacqVision Server : Stop)
- 2. Download Windows Security Essentials Package (mseinstall.exe, x64) from Microsoft website, and execute the installer on the target machine.
- 3. Select all default options, except for the ones listed below.
  - a. Do not join the program (Optional)

| Microsoft Security Essentials                                                                                                    |                                                        |                                       |                      |
|----------------------------------------------------------------------------------------------------|--------------------------------------------------------|---------------------------------------|----------------------|
| Join the Customer Exp                                                                                                    | erience Improveme                                      | nt Program                            |                      |
|                                                                                                    |                                                        |                                       |                      |
| To help improve this product<br>information to Microsoft abo                                                                                                    | you can join the Custome<br>at how you use Security Es | r Experience Improvement<br>sentials. | Program to send      |
| None of the information that<br>program at any time.                                                                                                    | is collected is used to iden                           | tify or contact you, and you          | u may opt out of the |
| Learn more about the Custon                                                                                                    | ier Experience Improvemer                              | nt Program                            |                      |
| Privacy Statement                                                                                                    |                                                        |                                       |                      |
|                                                                                                    |                                                        |                                       |                      |
|                                                                                                    |                                                        |                                       |                      |
| 🖱 Join the Customer Experier                                                                                                    | ice Improvement Program                                |                                       |                      |
| O I do not want to join the p                                                                                                    | ogram at this time                                     |                                       |                      |
| Contraction and the second second sec | a ann an an an an an an an an an an an a               |                                       |                      |
| (                                                                                                    | < Back                                                 | Next >                                | Cancel               |
|                                                                                                    |                                                        |                                       |                      |

b. Unselect both options below:

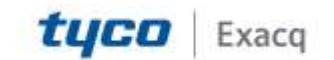

Microsoft Security Essentials

 Optimize security

 In order to optimize your computer protection, you should use a firewall. If you do not have a firewall turned on, Security Essentials can turn on Windows Firewall during this installation.

 If no firewall is turned on, turn on Windows Firewall (Recommended)

 This software contains functionality that may identify certain files as suspicious. If you choose, files or information about them may be automatically sent to Microsoft for further analysis. Microsoft uses these files and information to identify new malware and improve protection.

 Image: Turn on automatic sample submission.

 < Back</td>
 Next >

 Cancel

c. Do not immediately scan

| 🚡 Microsoft Security Esse | entials 📃 🗉 🕴                                                                                                    |
|---------------------------|----------------------------------------------------------------------------------------------------|
|                           | Completing the Microsoft Security Essentials Installation<br>Wizard                                                                             |
| Microsoft                 | You have successfully completed the Security Essentials Installation Wizard.                                                                    |
| Security<br>Essentials    | Click Finish to complete the installation. Security Essentials will start automatically and check for the latest virus and spyware definitions. |
|                           | Scan my computer for potential threats after getting the latest updates.                                                                        |
|                           |                                                                                                    |
|                           | Finish                                                                                                    |

d. The system will update automatically (if connected to the internet) and come to the following page:

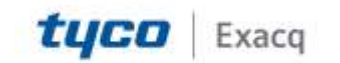

🚠 Microsoft Security Essentials PC status: Protected ? Help 🔻 History Home Update Settings Your PC is being monitored and protected. Scan options: Quick ) Full Custom 🥑 Real-time protection: On Scan now 🧭 Virus and spyware definitions: Up to date Scan details Scheduled scan: Sunday around 2:00 AM (Quick scan) | Change my scan schedule Last scan: No scheduled scan performed

e. If Internet was not accessible, connect to the internet, and update definitions. Make sure the system shows the latest definitions are installed.

| lome Update History              | Settings                                        | 🥐 Hel              |
|----------------------------------|-------------------------------------------------|--------------------|
| Virus and spyware definitions:   | Up to date                                      |                    |
| Your virus and spyware definitio | ns are automatically updated to help protect yo | our PC.            |
| Definitions created on:          | 5/15/2017 at 11:27 AM                           |                    |
| Definitions last updated:        | 5/15/2017 at 5:44 PM                            | Update definitions |
| Virus definition version:        | 1.243.479.0                                     |                    |
|                                  |                                                 |                    |
|                                  |                                                 |                    |
| Did and an and                   |                                                 |                    |

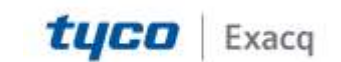

f. On the settings page, schedule a daily scan to a time of your convenience.

| Scheduled scan<br>Default actions<br>Real-time protection                                     | Rim a scheduler |                                                                                                    |                                        |                               |                    |
|-----------------------------------------------------------------------------------------------|-----------------|----------------------------------------------------------------------------------------------------|----------------------------------------|-------------------------------|--------------------|
| Excluded files and locations<br>Excluded file types<br>Excluded processes<br>Advanced<br>MAPS | Scan type:      | scan on my PC (reco<br>unck scan<br>anday<br>09 AM •<br>latest virus and spysy<br>duled scan only whe<br>ige during scan to: | vare definition<br>mmy PC is on<br>50% | ]<br>)<br>but not in use<br>+ | g a scheduled scan |

g. Click on 'Exclude Files and Locations', and hit Browse.

| Scheduled scan<br>Default actions<br>Real-time protection<br>Excluded files and locations | Excluding certain files and locations can h<br>less protected.<br>To add multiple files or locations, use a se<br>File locations: | elp speed up a scan, but may leave your computer<br>micolon to separate the entries in the text box. |
|-------------------------------------------------------------------------------------------|----------------------------------------------------------------------------------------------------|----------------------------------------------------------------------------------------------------|
| Excluded file types<br>Excluded processes<br>Advanced                                     |                                                                                                    | * Browse                                                                                             |
| MAPS                                                                                      |                                                                                                    | Add                                                                                                  |
|                                                                                           | Name                                                                                                    | Remove                                                                                               |
|                                                                                           |                                                                                                    |                                                                                                    |

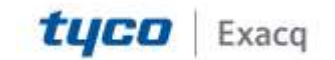

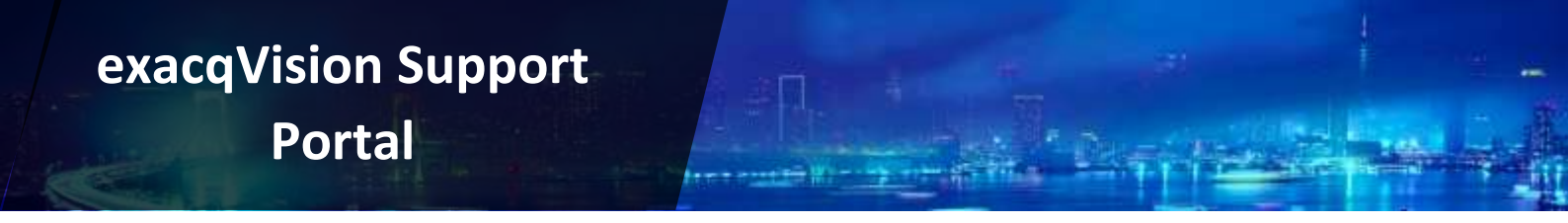

h. Select all the Data Drives (on which Video is stored) and choose the exacq install location (C:\Program Files\exacqVision), and hit OK.

| ⊞- 🔰 OS (C:)<br>⊕- 🔰 Data (D:) |  |  |
|--------------------------------|--|--|
| 🗄 ᢖ USB-128 (E:)               |  |  |
|                                |  |  |
|                                |  |  |
|                                |  |  |
|                                |  |  |
|                                |  |  |

i. All Data drives and the exacq install directory should be shown, separated with a semi-colon.

| Scheduled scan<br>Default actions<br>Real-time protection<br>Excluded files and locations | Excluding certain files and locations can help<br>less protected.<br>To add multiple files or locations, use a semic<br>File locations: | speed up a scan, but may leave your computer<br>colon to separate the entries in the text box. |
|-------------------------------------------------------------------------------------------|----------------------------------------------------------------------------------------------------|------------------------------------------------------------------------------------------------|
| Excluded file types<br>Excluded processes<br>Advanced                                     | D/\; E/\;F:\;                                                                                                    | Browse                                                                                         |
| MAPS                                                                                      |                                                                                                    | Add                                                                                            |
|                                                                                           | Name                                                                                                    | Remove                                                                                         |
|                                                                                           |                                                                                                    |                                                                                                |

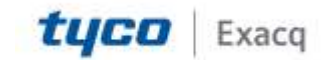

j. Hit 'Add', and all the data drives and the exacq install directory should be on the excluded list.

| crosoft Security Essentials                                                                                      |                                                                                                    |                                                                                                    |
|----------------------------------------------------------------------------------------------------|----------------------------------------------------------------------------------------------------|----------------------------------------------------------------------------------------------------|
| Home Update Hist                                                                                                 | ory Settings                                                                                                    | 🧿 Hel                                                                                                |
| Scheduled scan<br>Default actions<br>Real-time protection<br>Excluded files and locations<br>Excluded file types | Excluding certain files and locations can he<br>less protected.<br>To add multiple files or locations, use a set<br>File locations: | elp speed up a scan, but may leave your computer<br>micolon to separate the entries in the text box. |
| Excluded processes<br>Advanced<br>MAPS                                                                           | T                                                                                                    | Browse                                                                                               |
|                                                                                                    | Name                                                                                                    | Remove                                                                                               |
|                                                                                                    | D:\\<br>E:\<br>F:\                                                                                                    |                                                                                                    |
|                                                                                                    |                                                                                                    |                                                                                                    |
|                                                                                                    |                                                                                                    | Save changes Cancel                                                                                  |

k. Come back to Home page and run a full scan.

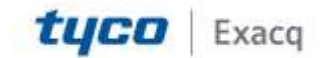

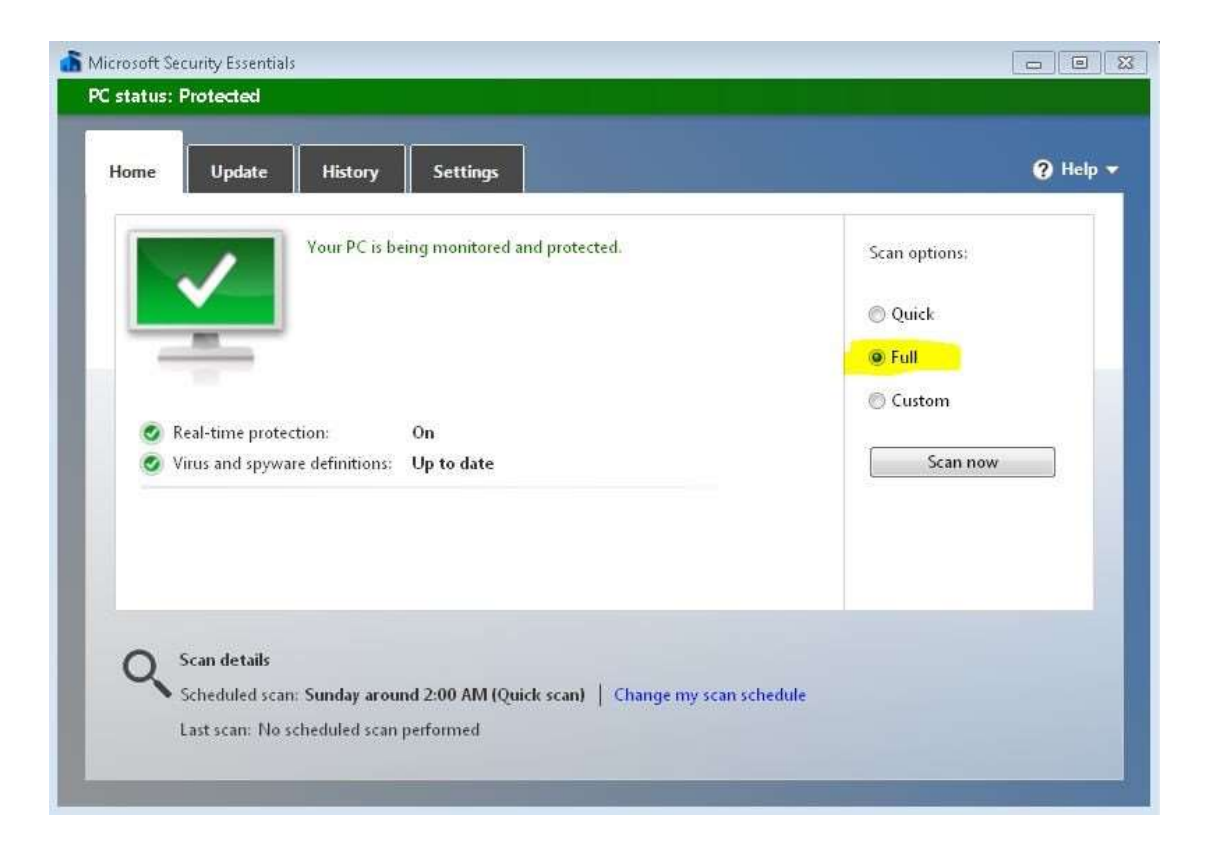

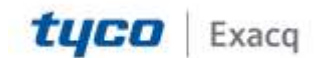